### **PayItNow Instructions**

### Transferring Money to another Financial Institution

1. Log in to home banking or the mobile app.

2. Select the "Payment Center" tab and then select "PayItNow" from the drop-down. \*\*For PayItNow purposes, stay in the "Transfer/Send Money" tab.

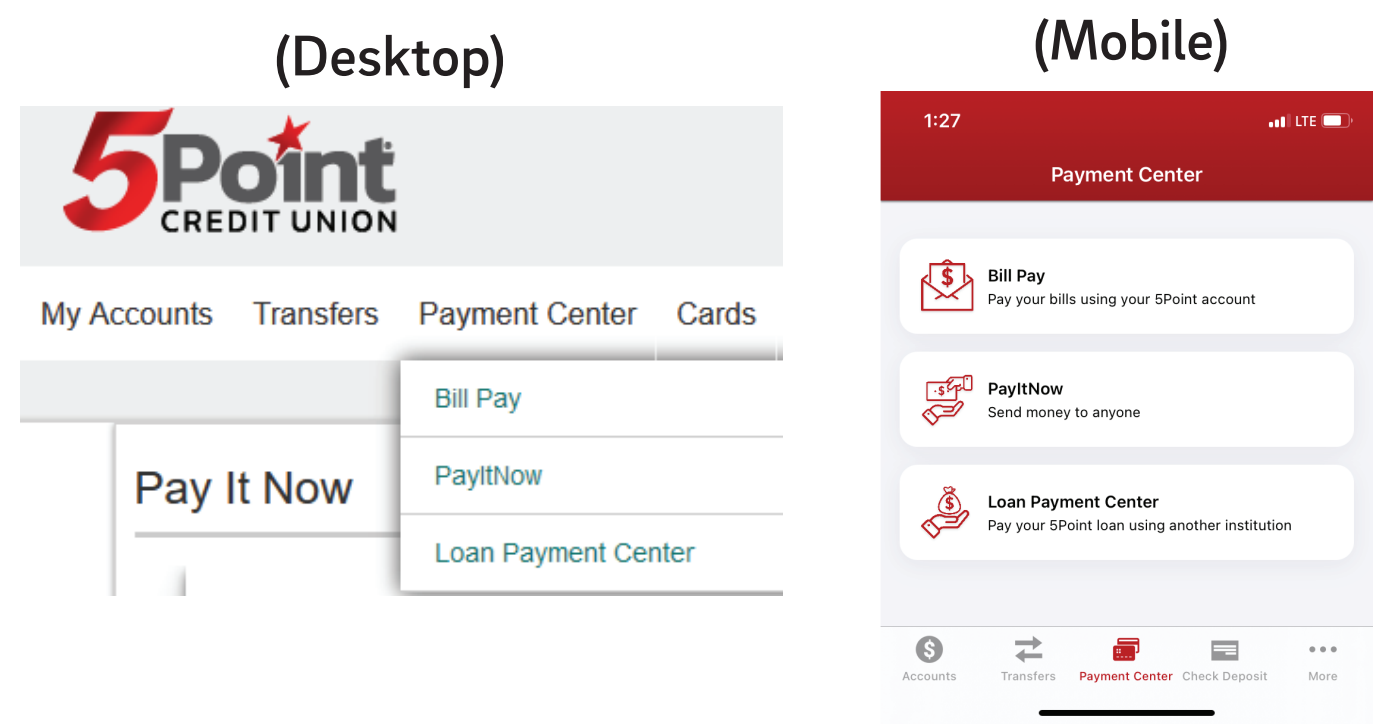

#### Pay It Now

|                                  |                                           |          | Welcome,            | Logout |
|----------------------------------|-------------------------------------------|----------|---------------------|--------|
| Bill Pay Dashboard Pay Bills     | s Payment Activity Send Money             |          |                     |        |
| Transfer or Send Mon             | ey                                        | ADD -    | ← External Accounts | ADD    |
| To *<br>Select Person or Account |                                           | <u> </u> | 🚓 People            | ADD    |
|                                  | < MAY 2024 →<br>✓ Send Date Delivery Date |          |                     | ~      |
| No information to display        |                                           |          |                     |        |

3. To add an external account, select "Add" to input account information for the external account you would like to transfer to or from. *This must be an account you are listed on*.

| To add an exte                                                                                 | ernal account                                                                                                    | To verify an external<br>account               |
|------------------------------------------------------------------------------------------------|----------------------------------------------------------------------------------------------------|------------------------------------------------|
| ← External Acco                                                                                | unts                                                                                                    | ← External Accounts ADD                        |
| Fivepoint Credit Union<br>Checking                                                             | In<br>Process                                                                                                    | Bank of America, N.A. (Bank of America ) ^     |
| Add External Account                                                                           | Add External Account                                                                                                    | Financial Institution<br>Bank of America, N.A. |
| Routing Transit Number                                                                         | Your Fivepoint Credit Union (Test)<br>account has been added. To<br>complete the set-up process:                                          | Routing Transit Number                         |
| Account Number                                                                                 |                                                                                                    | Account Number                                 |
| Confirm Account Number<br>Account Type                                                         | <ul> <li>Two small deposits will be made<br/>to your Fivepoint Credit Union<br/>(Test) account within 1 to 2<br/>business days</li> </ul> | Account Type<br>Checking                       |
| Account Nickname (optional)                                                                    | <ul> <li>You'll need to verify these<br/>deposits by returning here to enter</li> </ul>                                                   | Account Nickname (optional) Bank of America    |
| Please review the terms and conditions<br>External Transfer Agreement for Consumer<br>Accounts | the deposit amounts for the<br>account showing "Activation<br>Required"                                                                   | Enter Deposit Amounts                          |
| I have reviewed and accept the terms & conditions stated above.                                |                                                                                                    | \$0. First \$0. Second *                       |
| CANCEL SAVE                                                                                    | CONTINUE                                                                                                    | DELETE                                         |

### 4. In the "Transfer and Send Money" section click on the down arrow and choose your external account.

| Bill Pay Dashboard | Pay Bills | Payment Activity | Transfer/<br>Send Money |       |
|--------------------|-----------|------------------|-------------------------|-------|
| Transfer or Se     | nd Money  | ,                |                         | ADD 🔻 |
| To *               | nt        |                  |                         | •     |

5. You will choose the account the money is coming from, the amount you'd like to send, the date you are sending it, the frequency, and choose if you want to be alerted. *You can also include a message*.

| Transfer or Send Money                                     |        | ADD 👻 |
|------------------------------------------------------------|--------|-------|
| To                                                         |        |       |
|                                                            |        | -     |
|                                                            |        |       |
| From                                                       |        |       |
|                                                            |        |       |
| Email/Mobile #                                             |        |       |
|                                                            |        | •     |
| Mobile numbers require recipient consent                   |        |       |
| Amount                                                     |        |       |
| \$ 1.10 T                                                  |        |       |
| I                                                          |        |       |
| Send Date                                                  |        | -     |
| 00/20/2023                                                 |        |       |
| Frequency                                                  |        |       |
| One Time                                                   |        | -     |
|                                                            |        |       |
| <ul> <li>Alert me when the payment is delivered</li> </ul> |        |       |
| 🗌 Alert me 1 📼 day prior to the send date                  |        |       |
|                                                            |        |       |
| Message                                                    |        |       |
| This is a Test                                             |        |       |
| Your personal message to Recipient                         |        |       |
|                                                            |        |       |
|                                                            | CANCEL | SEND  |

6. You will be able to see the pending payments and the history of all the payments that have been made. If you need to cancel a payment, click the down arrow next to the pending payment and select "Cancel."

|           |                         | < JUNE 2023 >         | Send Date |
|-----------|-------------------------|-----------------------|-----------|
| Schedu    | lled                    |                       |           |
| 20<br>JUN | Stephanie<br>In Process | \$1.02                | ~         |
| 20<br>JUN | Stephanie<br>In Process | \$1.10                | ~         |
|           |                         | Outgoing Total \$2.12 |           |
| History   |                         |                       |           |
| 7<br>JUN  | ▲ Jeff Test<br>Returned | \$1.43                | ~         |
| 7<br>JUN  | Jeff Test<br>Returned   | \$4.06                | ~         |
| 7<br>JUN  | Jeff Test     Returned  | \$4.06                | ~         |

# The next page contains instructions for transferring money to another individual.

#### **Transferring Money to Another Individual**

There are two ways to send money to another person. The first option is to select an existing account. This transfer will take up to 1-3 business days. The other feature is using your debit card, which is an instant transfer when accepted with the recipient's debit card.

1. Log in to home banking or the mobile app.

2. Select the "Payment Center" tab and then select "PayItNow" from the drop-down. \*\*For PayItNow purposes, stay in the "Transfer/Send Money" tab.

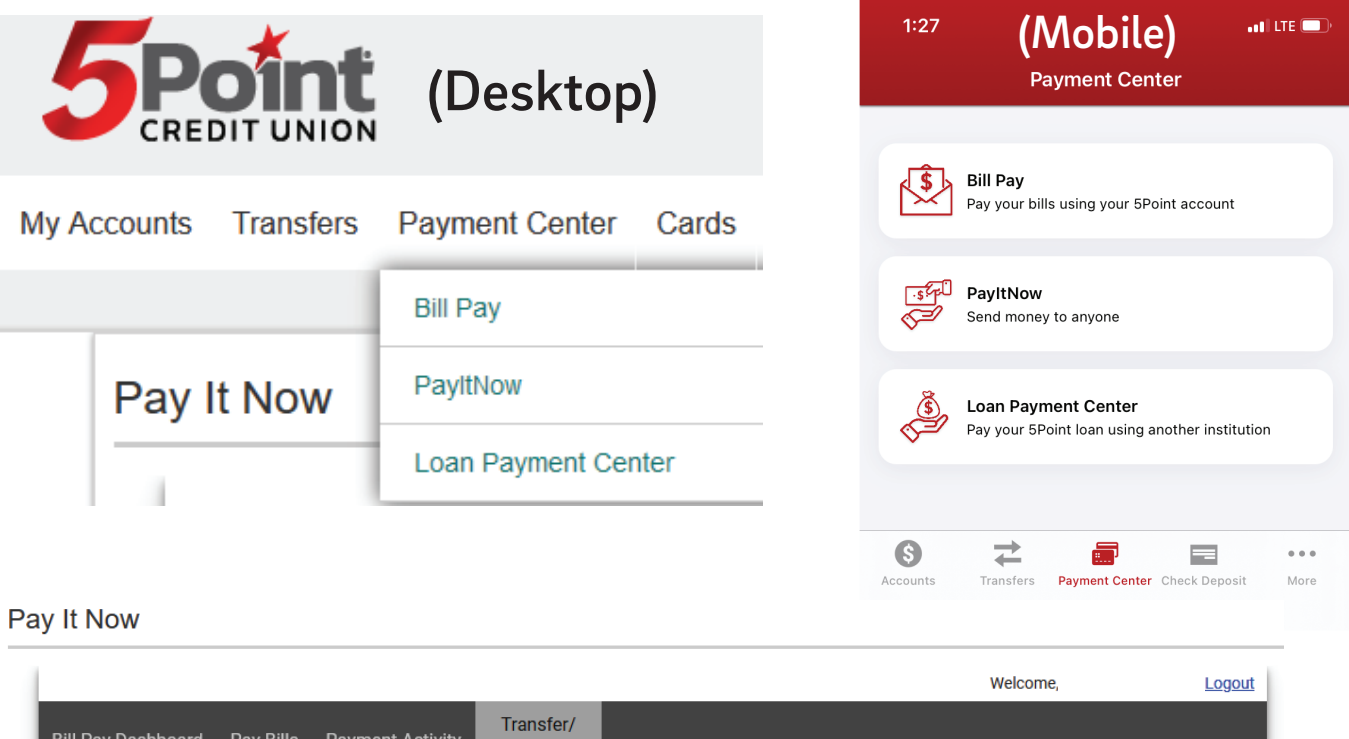

| Bill Pay Dashboard Pay Bills     | Payment Activity Send Money             |       |                     |     |
|----------------------------------|-----------------------------------------|-------|---------------------|-----|
| Transfer or Send Mone            | у                                       | ADD 👻 | ← External Accounts | ADD |
| To *<br>Select Person or Account |                                         |       | 2 People            | ADD |
|                                  | < MAY 2024 ><br>Send Date Delivery Date |       |                     | ~   |
| No information to display        |                                         |       |                     |     |

8. The recipient will receive an email or text that the money is ready for their acceptance. They will have the option to input their routing and account number or enter a debit card number where they want the funds deposited. Once this is filled out they will click "Accept."

|                                                                                                    | Payment Requiring Acce                               | eptance                                                                                   |
|----------------------------------------------------------------------------------------------------|------------------------------------------------------|-------------------------------------------------------------------------------------------|
| JONATHON CONSUMER sent you<br>\$1.10<br>If you know Jonathon Consumer, please enter your email address<br>below then tell us where to deposit the funds. | Sender<br>Amount<br>Status<br>Sender Message<br>test | Jonathon Consumer<br>\$1.10<br>Pending Acceptance                                         |
| Personal message from Sender:                                                                                                    |                                                      |                                                                                           |
| test                                                                                                    | Deposit Settings                                     |                                                                                           |
| What is your email address?                                                                                                    | Routing #                                            | 0                                                                                         |
| sbarron@5pointcu.org                                                                                                    | 313187571                                            |                                                                                           |
| Continuo                                                                                                    | Fivepoint Credit Union                               |                                                                                           |
| Containue                                                                                                    | Account #                                            |                                                                                           |
| If you have any questions, please contact your sender.                                                                                                   | •••••• S                                             | HOW                                                                                       |
| PavItNow™                                                                                                    | Retype Account #                                     |                                                                                           |
| Sending and receiving cash has never been easier!                                                                                                    | ••••• S                                              | ном                                                                                       |
|                                                                                                    | Account Type                                         |                                                                                           |
|                                                                                                    | Checking ~                                           |                                                                                           |
|                                                                                                    | Remember account for future in                       | ncoming payments 🔒                                                                        |
| The recipient will get an email                                                                                                    | Automatically deposit future pa                      | ryments from this person into this account and notify me every time funds are deposited ( |
| from "no-reply@payveris.com                                                                                                    |                                                      | Accept                                                                                    |

IMPORTANT NOTE: If the recipient uses their account and routing number, the funds will take 1-3 business days to deposit. If the sender uses a debit card and the recipient accepts the funds on their debit card, the deposit will be immediate. 9. Pending payments can be canceled by the member if it has not been accepted by the recipient. If the member cancels the payment before the recipient can accept it, the recipient will receive this email.

Jonathon Consumer canceled the \$1.60 payment about which you were recently notified.

No further attempts will be made to send you this payment. If you have any questions, please contact your Sender.

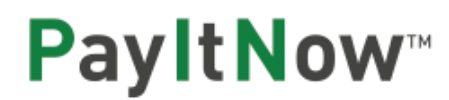

Sending and receiving cash has never been easier

About PayltNow™PrivacySecurity

10. You will be able to see the pending payments and the history of all the payments that have been made. If you need to cancel a payment, click the down arrow next to the pending payment and select "Cancel."

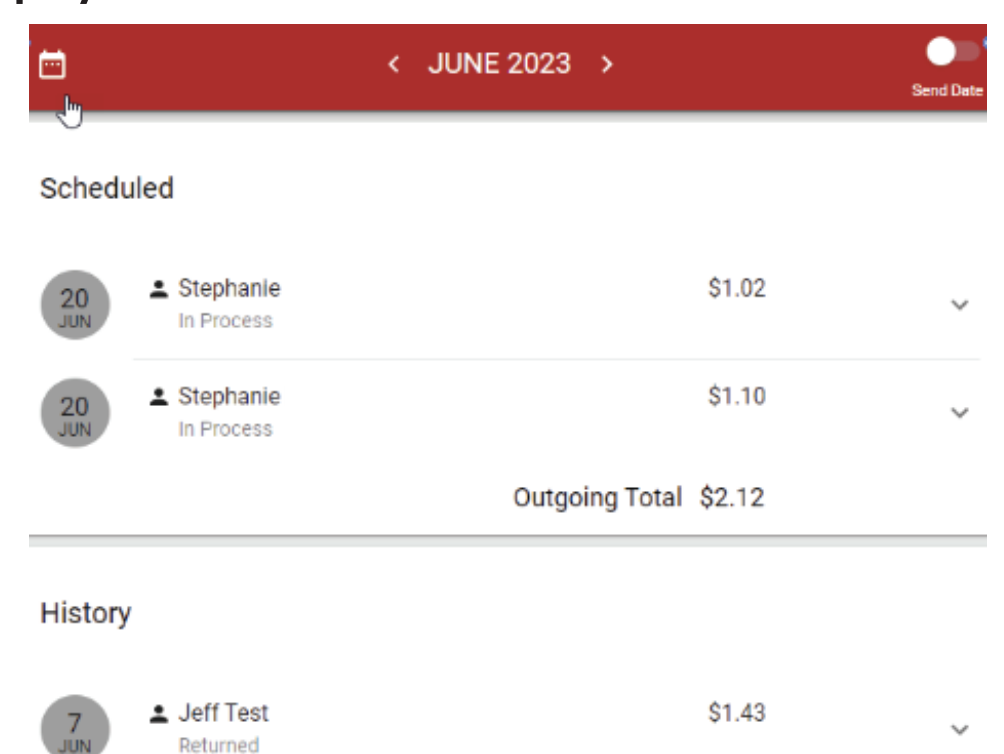

### 3. To add a person, select "Add" to input contact information for the person you would like to pay.

|                                          | Reople        |
|------------------------------------------|---------------|
| ← External Accounts ADD                  | Jeff Test 🗸 🗸 |
| ADD ADD                                  | ~             |
| ~                                        | ~             |
| Add Person Recipient's Name              |               |
| Email or mobile                          |               |
| Re-enter email or mobile                 |               |
| Mobile numbers require recipient consent |               |
| CANCEL SAVE                              |               |

## IMPORTANT NOTE: You will not need to add the recipient's banking information.

### 4. In the "Transfer and Send Money" section, click on the down arrow and choose your person.

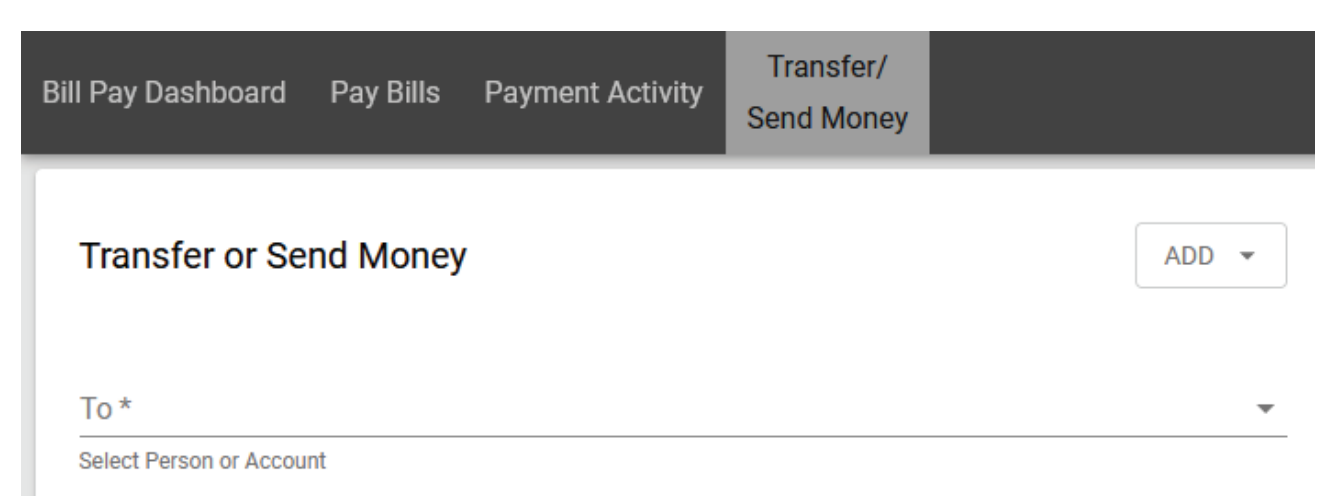

## 5. You will then select the "From" option and click on the account or card you would like to use for payment.

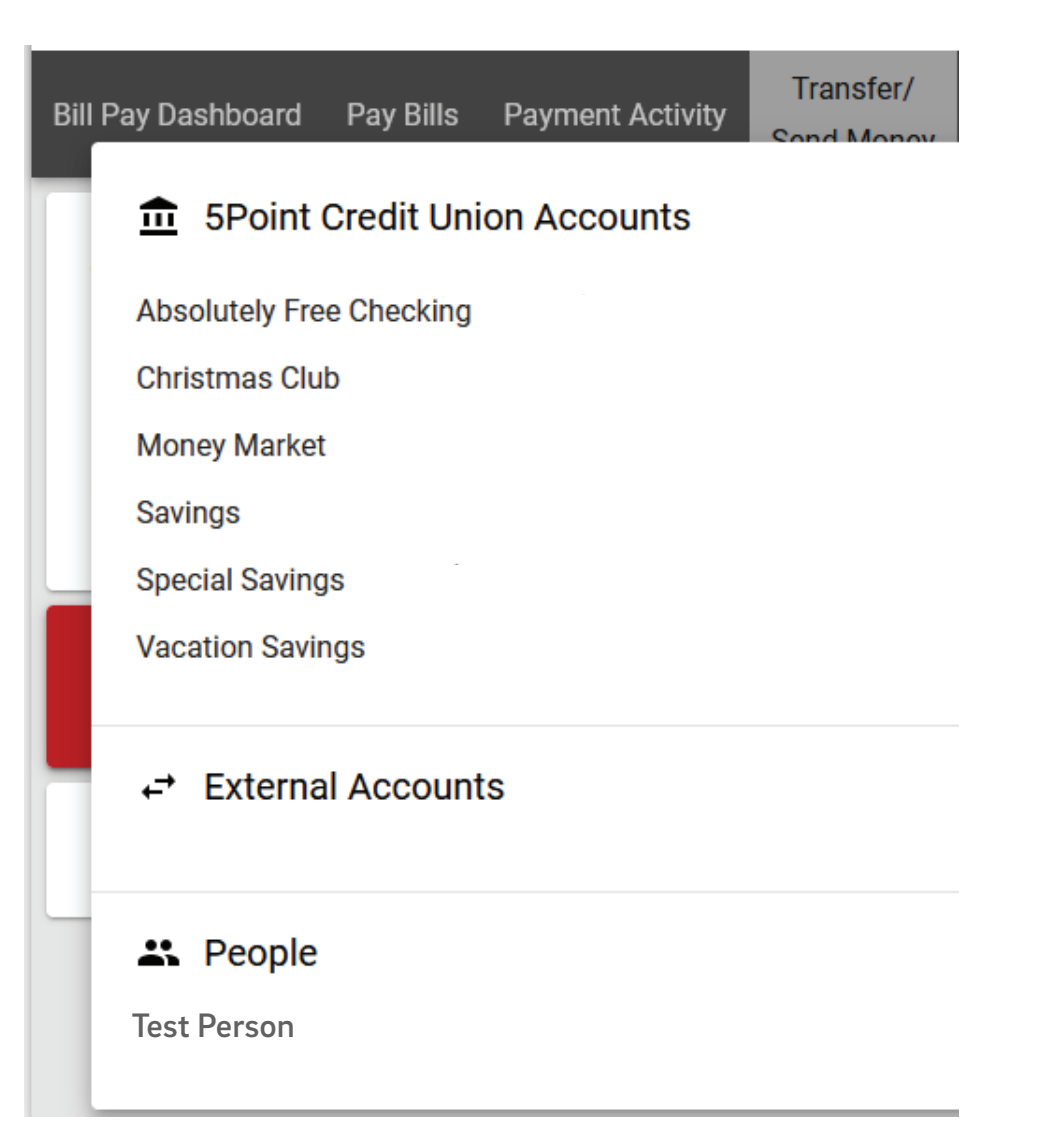

6. If you would like to use the debit card option to send money. This can be added in the member card section. You will need to "Add" to add your debit card and fill out all the information.

| Member Cards                                                      | Add a Debit Card                                                                          |
|-------------------------------------------------------------------|-------------------------------------------------------------------------------------------|
| (Recipient will be eligible to receive funds                      |                                                                                           |
| immediately when you use your Debit Card to fund the transaction) | Expiration Date CVV                                                                       |
|                                                                   | Billing Zip Code                                                                          |
|                                                                   | Account Nickname (optional)                                                               |
|                                                                   | Please review the terms and conditions<br>P2P Payments Agreement for Consumer<br>Accounts |
|                                                                   | I have reviewed and accept the terms & conditions stated above.                           |
|                                                                   | CANCEL                                                                                    |

7. Once you have chosen how you would like to pay, choose the amount you'd like to send, the date you are sending it, the frequency, and if you want to be alerted. *You can also include a message.* 

| Transfer or Send Money                   | ADD 👻    |
|------------------------------------------|----------|
| То                                       |          |
|                                          | -        |
| From                                     |          |
|                                          | *        |
| Email/Mobile #                           |          |
|                                          | •        |
| Mobile numbers require recipient consent |          |
| Amount                                   |          |
| \$ 1.10 T                                |          |
| Send Date                                |          |
| 06/20/2023                               |          |
| Frequency                                |          |
| One Time                                 | <b>.</b> |
| Alert me when the payment is delivered   |          |
| Alert me 1 - day prior to the send date  |          |
| Message                                  |          |
| This is a Test                           |          |

CANCEL

SEND